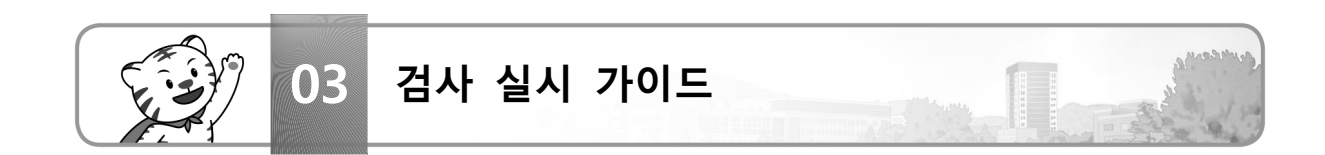

### 1) 학생 개인 포털시스템 로그인 방법

▼ 컴퓨터용

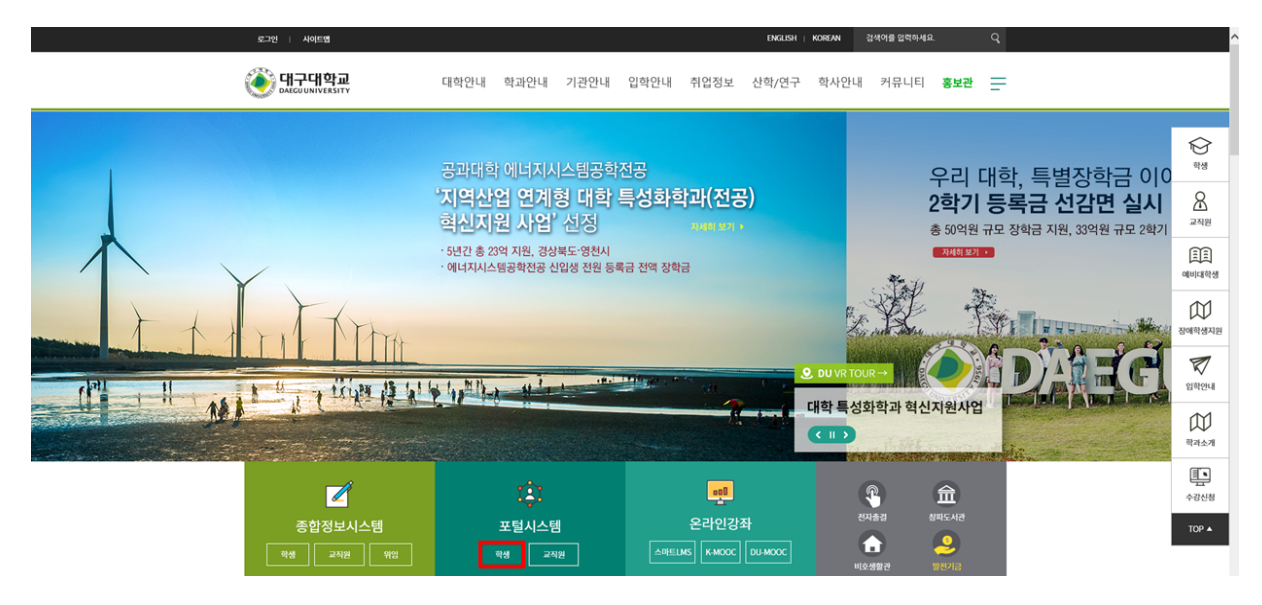

#### ▼ 스마트폰용

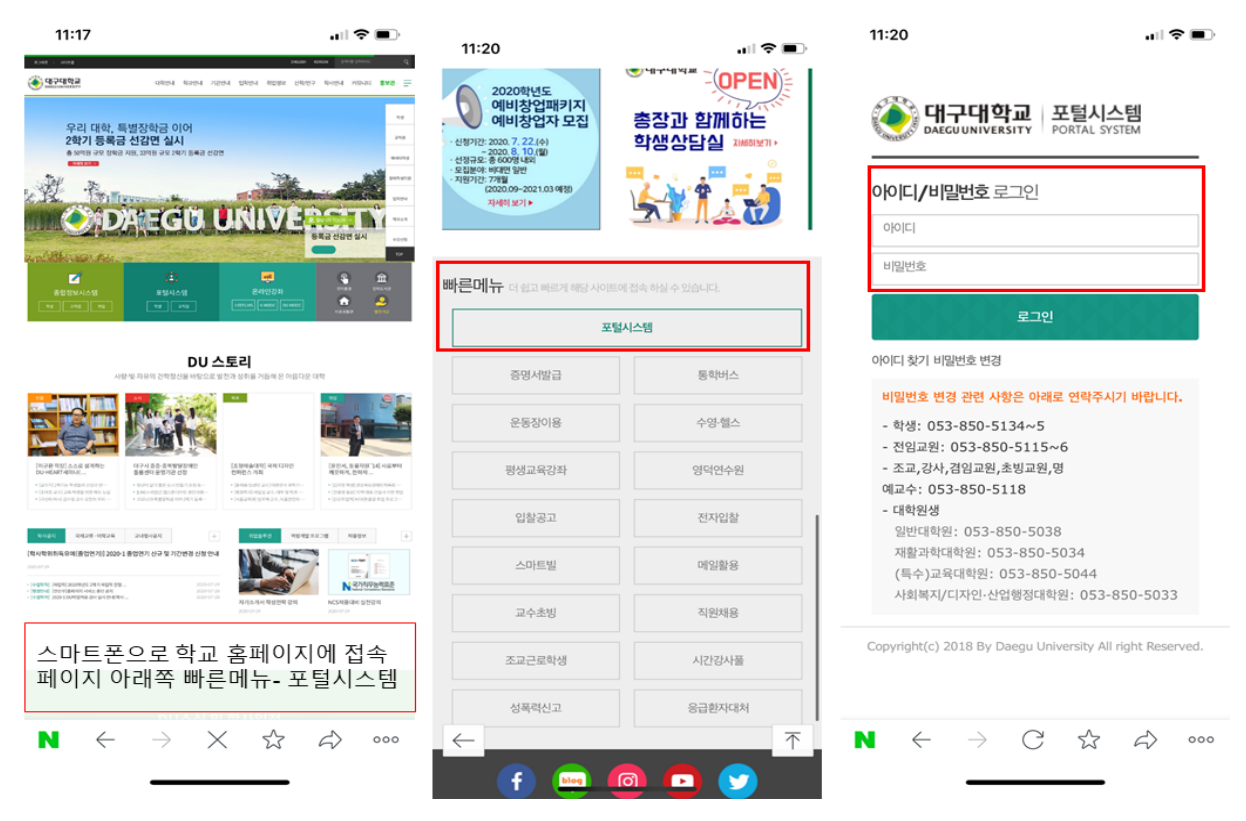

# 2) 학생 개인 포털시스템 오른쪽 퀵 메뉴 설문

## ▼ 컴퓨터용

|                                                                             |                                                                  |                                                                                                    | 발                 | 사항 접수   | 사용지                | h매뉴얼   화면설7               | 성저장   포                     | 포틀릿설정   [                           | 베뉴설정   릐                                    | 르그아웃ㅣ              |               |
|-----------------------------------------------------------------------------|------------------------------------------------------------------|----------------------------------------------------------------------------------------------------|-------------------|---------|--------------------|---------------------------|-----------------------------|-------------------------------------|---------------------------------------------|--------------------|---------------|
| 종합정보시스템 전자결재                                                                | 마이오피스                                                            | 오피스365                                                                                                    | 대표활               | 홈페이지    |                    | 창파도서                      | 관                           |                                     | 게시판                                         |                    |               |
| 주요공지>> 및·자유의 건학정신을 바탕으로 발전과 성취를<br>님 안녕하세요! 더 cogo                          | 교내공지 (87)                                                        | 교외공지 (175) 연구공자                                                                                                    | il (291) ACE+,I   | INC+,창업 | (24)               | 금주 대학소식 (1                | ) 자유거                       | 레시판 (25)                            | 경조사 (6                                      | )                  | QuickMenu     |
| 학생생활상담센터<br>모 미친 점속아이피 : 203.244.179.108<br>껑 미친 접속시간 : 2021-03-23 09.09.35 | • [LINC+] 202<br>• [LINC+] 202<br>• [LINC+] 202<br>• [LINC+] 202 | +대하<br>·[LINC+] 2021학년도 1학기 온라인 멀티미디어 지식콘텐츠(SERI CEO) 활용 사업 공고 안내 2021-03<br>·[LINC+] 2021학년도 제1학기 캡스톤디자인 교과목 지속적 품질 개선 지원사업 공고 2021-03<br>·[LINC+] 2021학년도 제1학기 캡스톤디자인 과제 지원사업 공고 2021-03 |                   |         |                    |                           |                             |                                     | 肖보기<br>13-08<br>13-02<br>13-02              | <u>(</u> )<br>정보광장 |               |
| 🖂 교내매일 0 건 🛛 🕾 결재 0 건 👘 연차일수 1/16일                                          | • [중소벤처기입                                                        | 아스 교육을디그너 영과 포<br>[부] 2021년도 창업지원사                                                                                                    | 임 개의 현대<br>업 통합공고 |         |                    |                           |                             |                                     | 2021-0                                      | 11-07              | FAX 수신함       |
| 교내편지함 + × 결재할 문서 (그룹웨어) + × 부서수신함                                           |                                                                  |                                                                                                    |                   |         |                    |                           |                             |                                     | +                                           | ×                  | 설문            |
|                                                                             |                                                                  |                                                                                                    |                   |         |                    |                           |                             |                                     |                                             |                    | 커뮤니티          |
| 교직원 검색 +                                                                    | × 결재할 문서                                                         | (TIGERS+)                                                                                                    | +                 | ×       | 대학/                | 학과 주요지3                   | Æ                           |                                     | +                                           | ×                  | <b>장</b> 파도서관 |
| 전체 ~ Q 검색<br>이름(부서)                                                         |                                                                  | 조회된 데이터가 없습니다.                                                                                                    |                   |         |                    | 21년(3주기) 대학기본역<br>진단 요소 민 |                             | 역량진단 정량진단지표<br>만점 점수 권역내 사<br>대 주위2 |                                             | ^                  | E.            |
| 직책<br>교내전화                                                                  |                                                                  |                                                                                                    |                   |         | 임교원 확보율<br> 유비 화원육 | 15 14.2                   | 98 14.85                    | 5 '19,'20 반<br>5 '18'19 반           | 8                                           | 논문표절예방             |               |
| 이동전화<br>사무실위지<br>비고                                                         |                                                                  |                                                                                                    |                   |         |                    |                           | 1.5 1.4<br>1 0.9<br>1.5 0.7 | 73 1<br>78 0.94<br>37 1.1           | 5 10, 19 년<br>55<br>39 '20.1학<br>까지 포<br>12 | 기<br>함<br>V        | (규정, 도<br>면)  |

▼ 스마트폰용

| 11:41                                              |                                           | atil LTE 🔳   | 11:17                  |               | .ul 🗢 🗩                                 | 14:03 🕫                   | al 🗟 🗊             |
|----------------------------------------------------|-------------------------------------------|--------------|------------------------|---------------|-----------------------------------------|---------------------------|--------------------|
|                                                    | 대구대학교                                     | ⊳            | portal                 | l.daegu.ac.kr | ×                                       | ②대구대학교 Survey             | =                  |
|                                                    | DEC DREGODRIVERSITY                       | 3            | 포털시스템<br>PORTAL SYSTEM | ×             | Ð                                       |                           |                    |
| 안녕히<br>학생생활상담센터                                    |                                           |              | 님 안녕하세요!               |               |                                         | ▶ 참여 가능 설문 목록             | 전체 1 건             |
|                                                    |                                           | B            | 메뉴                     | 퀵메뉴           |                                         | 설문 제목                     | 설문 기간              |
| 이전 접속아이피<br>() 이전 접속시간: 2                          | : 203,244,179,108<br>2020-07-30 09:54:05  |              | 자원예약                   |               |                                         | (일반설문) (DU HEART세미나(2)) … | 2021-08-02 ~ 2021… |
| 교내메일 0건   결지                                       | · 0건   연치일수 10/19일                        | <u>VIVER</u> | 진로취업처                  |               | in the second                           |                           |                    |
|                                                    |                                           |              | 설문                     | 2             | 4                                       |                           |                    |
| 교내공지 (78)                                          | 교외공지 (54) 연                               | 구공지 (220)    | 영덕연수원                  |               |                                         |                           |                    |
| 장도등장 (25)<br>자유게시판 (5)                             | 경조사 (7)                                   |              | 교육혁신원                  | /0            | 거학원                                     |                           |                    |
|                                                    |                                           | +더보기         | 학생통학버스                 | 5             | 중고                                      |                           |                    |
| <ul> <li>[정보전산부]교직</li> <li>[아리] #그오에 -</li> </ul> | 원 인사발령에 따른 유의사<br>NALLI 방의 및 여겨시 해        |              | 증명서발급                  |               |                                         |                           |                    |
| • [걸림] & 모든에 2<br>• [전산부]홈페이지                      | <sup>현사</sup> 님 글 한 및 영일의 영사<br>서비스 중단 공지 |              |                        |               |                                         |                           |                    |
| - [정보전산부](재공                                       | 당지)2020-1학기 스마트 L                         |              |                        |               |                                         |                           |                    |
| - [입학처] 2021학                                      | 견도 수시모집 찾아가는 입                            |              |                        |               |                                         |                           |                    |
| 교내펴지하                                              |                                           | + ×          |                        |               | <u>-</u>                                | 카테고리 전체 🗸 설문 제            | 옥                  |
| 프레근데곱                                              |                                           |              |                        |               |                                         | 설문 상태 전체 🗸                | 74                 |
|                                                    | 조회된 데이터가 없습니                              | 다.           |                        |               |                                         |                           |                    |
|                                                    |                                           |              |                        |               |                                         | 참여한 설문 목록                 | 전체 0 / 20 	 건      |
| 교직원 검색                                             |                                           | $+$ $\times$ |                        |               | ·····································   | 설문 제목 설… 설문               | 기간 참… 결과           |
| $N \leftarrow$                                     | $\rightarrow$ <b>O</b> C                  | 6 000        |                        |               | A 000                                   | 조의된 일파가 힘                 | (급이너.              |
|                                                    |                                           | V            |                        | U W           | ~ ~ ~ ~ ~ ~ ~ ~ ~ ~ ~ ~ ~ ~ ~ ~ ~ ~ ~ ~ |                           |                    |
|                                                    |                                           | -            |                        |               |                                         | <b>≜</b>                  | <u>&gt; 0</u>      |

▼ 참여 가능 설문 목록에서 참여 가능한 DU적응검사 제시(컴퓨터용)

| ② 대구대학교 <sub>Survey</sub>   |                         |                            |       |
|-----------------------------|-------------------------|----------------------------|-------|
|                             |                         | 카테고리 전체 💙 설문 책목 설문 상태 전체 💙 |       |
| 🔰 참여 가능 설문 목록               | 전체 1 건                  | 2 참여한 설문 목록                |       |
| 설문 제목                       | 설문 기간                   | 설문 제목 설문 상태                | 설문 기간 |
| [일반설문] DU학업적응 검사(DU-HEART 세 | 2020-07-24 ~ 2020-08-24 | 조회된 결과가 없습니다.              |       |

## 3) 검사 진행 안내에 따라 응답

(응답하기 ⇨ 개인정보동의 ⇨ 실시 안내 ⇨ 응답 ⇨ 제출하기)

## 4) 검사 완료(개별 결과지 출력)

● 교수용(학사행정 ⇔ 학적 ⇒ 상담관리 ⇒ 적응검사에서 결과 확인 가능)

| 학사형 | 점 > 학적 > 심 | '담관리 > 적 | 응겁사        |                               |                     |                                                                                             |                 |      |      |          | ♪ 즐겨찾기 ( | 🕜 도움말 |
|-----|------------|----------|------------|-------------------------------|---------------------|---------------------------------------------------------------------------------------------|-----------------|------|------|----------|----------|-------|
| ·대학 | 사회과학(      | 대학       | •전공 사회복기   | 지학과                           | ~                   |                                                                                             |                 |      |      |          |          |       |
| ·구5 | DU생활적      | 8        | ✓ ·검사일자 20 | 20, 06, 04 ~ 2020, 06, 05     | ~                   |                                                                                             |                 |      |      | <u>م</u> | 회 출력(교   | !수용)  |
| 순번  | 구분         | 학번       | 대학         | 전공                            |                     | 상태                                                                                          | 학업적응            | 학업동기 | 변화적응 | 관계적응     | 정서적음     | 스트레   |
| 1   | DU생활적응     | 21       | 사회과학대학     | 사회복지학과                        |                     | 재학                                                                                          | 6               | 4    | 7    | 5        | 4        | E     |
| 2   | DU생활적응     | 21!      | 사회과학대학     | 사회복지학과                        |                     | 재학                                                                                          | 0               | 0    | 0    | 0        | 0        |       |
| 3   | DU생활적응     | 22       | 사회과학대학     | 사회복지학과                        |                     | 재학                                                                                          | 3               | 4    | 4    | 1        | 6        | 4     |
| 4   | DU생활적응     | 22       | 사회과학대학     | 사회복지학과                        | $\mathbf{X}$        | 재학                                                                                          | 1               | 5    | 6    | 6        | 4        | 3     |
|     |            |          |            | 빨간색으로 <b>0</b> 점<br>불성실하게 응답혀 | 처리되어 출력<br>하여 결과가 산 | 기<br>1<br>1<br>1<br>1<br>1<br>1<br>1<br>1<br>1<br>1<br>1<br>1<br>1<br>1<br>1<br>1<br>1<br>1 | 학생들은<br>  않은 상태 | ]    |      |          |          |       |
|     |            |          | 전체 평균(불    | 성실 응답 제외)                     |                     |                                                                                             | 3.33            | 4.33 | 5.66 | 4        | 4.66     | 4.3   |

• 학생용(학생 타이거즈 학적·졸업-적응검사-적응검사내역에서 결과 확인 가능)

| 학적·졸업 > 적응검사 > 적응검사내역 |        |                             |        |        |       |      |        |      |        |      |    |
|-----------------------|--------|-----------------------------|--------|--------|-------|------|--------|------|--------|------|----|
| ·구분 DU학업적응 ✔ 조회 출력(학생 |        |                             |        |        |       |      |        |      |        |      |    |
| 순번                    | 구분     | 검사기간                        | 학습동기부족 | 학습능력부족 | 전공부적합 | 진로변경 | 편입(의지) | 주변반대 | 경제적어려움 | 전공회의 | 학과 |
| 1                     | DU학업적응 | 2020.06.05 ~ 2020.06.09     | 7      | 7      | 6     | 6    | 4      | 3    | 3      | 4    |    |
| 2                     | DU학업적응 | 2020, 06, 05 ~ 2020, 06, 09 | 8      | 9      | 8     | 5    | 5      | 5    | 5      | 3    |    |

#### • 관리자용(학생생활상담센터에서 결과 업데이트 및 관리)

| <b>아이아이아 (Construction</b> ) 대 | ERS+ | 공통업무            | 사행정 일반행정 부속              | 기관         |         |            |               |          |      |        |    |    |    |       |    |    |       |      | Ċ    | 로그아웃   |
|--------------------------------|------|-----------------|--------------------------|------------|---------|------------|---------------|----------|------|--------|----|----|----|-------|----|----|-------|------|------|--------|
|                                | 적용검사 | 한리 ×            |                          |            |         |            |               |          |      |        |    |    |    |       |    |    |       | 0    | 사이트협 | ್      |
| 학생처 학생생활상담센터                   | 학사형경 | i > 학생관리 > 적응경사 | 편리 > 적응경사관리              |            |         |            |               |          |      |        |    |    |    |       |    |    |       | 0    | 즐겨찾기 | 2 문음말  |
| 24                             |      |                 |                          |            |         |            | ≣ ∞           | 회 추가     | 저장   |        |    |    |    |       |    |    |       |      |      |        |
|                                |      |                 |                          |            |         | 종로일        | 학사            | 학사경고자 검사 |      |        |    |    |    |       |    |    |       |      |      |        |
| 학사병정 My에뉴                      | 순번   | 구분              | 검사명                      |            | 시작일     |            | 학사경고자<br>검사여부 | 년도       | 학기   |        |    |    |    |       |    |    |       |      |      |        |
| 학생관리                           | 1    | DU학업적용          | ↓ DU학업적용검사(DU HEART 세미나) |            | · · 📋   |            |               |          |      |        |    |    |    |       |    |    |       |      |      |        |
| ✓ 적용검사관리<br>→ 적용검사관리           | 역설입  | 1로드 양식 다운로드     | 역설업로드 술력(학생용) 술력(교수용)    | - 성명 혹은 학변 |         | <b>契</b> 기 |               |          |      |        |    |    |    |       |    |    |       |      |      |        |
|                                | 순번   | 구분 학변           | 성명 대학                    | 전공         | 상태 학업적응 | 학업동기       | 변화적응          | 관계적응     | 정서적응 | 스트레스적응 | 종합 | 01 | 02 | 03 04 | Q5 | Q6 | 07 01 | 3 09 | Q10  | 011 01 |